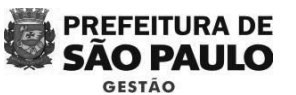

Em seguida, inserir o número do processo e clicar em confirmar, conforme imagem:

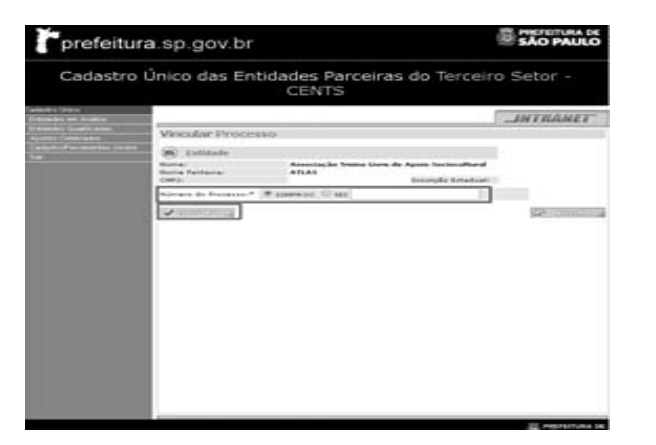

Por fim, após os procedimentos administrativos de cada Secretaria, proceder a assinatura do despacho e a publicação do deferimento ou indeferimento da inscrição/reinscrição. É necessário lançar o deferimento/indeferimento, conforme abaixo:

## DEFERIMENTO/INDEFERIMENTO

Acessar o sistema, clicar em "Entidades em análise", digitar o CNPJ da entidade e clicar em pesquisar. Selecionar no quadradinho correspondente e clicar em "deferimento".

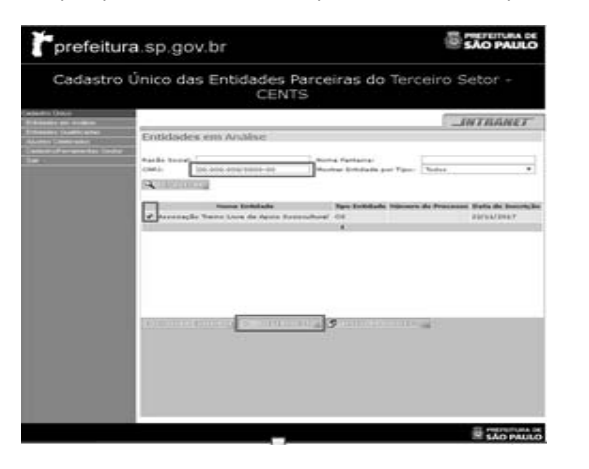

Em seguida, deferir ou indeferir o pedido, <u>colocar a data de Publicação do despacho no</u> <u>DO</u>, o texto do despacho e clicar em confirmar, conforme abaixo:

## DEZEMBRO 2017 – VERSÃO 4.0

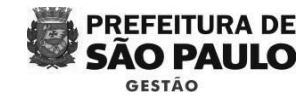

| Cadastro | Único das Entidades Pa<br>CENTS                                                                                                    | rceiras do Terceiro Setor -                                                                                                    |
|----------|----------------------------------------------------------------------------------------------------|----------------------------------------------------------------------------------------------------|
|          |                                                                                                    | INTRANE                                                                                                    |
|          | Deferimento de Inscrição                                                                                                    |                                                                                                    |
|          | SC Excludes<br>Name Particular<br>Name Particular<br>Name Particular                                                                                                    | 0114001-810<br>051                                                                                                    |
|          |                                                                                                    |                                                                                                    |
|          | O Table O Tables O Table                                                                                                    | Pr                                                                                                    |
|          | Entrance Protocolary (C)                                                                                                    |                                                                                                    |
|          | and the second second s |                                                                                                    |
|          |                                                                                                    |                                                                                                    |
|          | Same                                                                                                    | Ref. Control of Control of Contro |
|          |                                                                                                    |                                                                                                    |
|          |                                                                                                    |                                                                                                    |
|          |                                                                                                    |                                                                                                    |
|          |                                                                                                    |                                                                                                    |
|          |                                                                                                    |                                                                                                    |

A partir deste momento o certificado já pode ser acessado pela organização, então o operador CENTS deverá entrar em contato com ela e solicitar uma cópia do certificado.

## ANEXO II - MINUTA DE "LISTA DE RETIFICAÇÃO"

| Dados inconsistentes - CENTS     |  |
|----------------------------------|--|
| Razão Social da Organização      |  |
| CNPJ                             |  |
|                                  |  |
| Servidor solicitante/ Secretaria |  |

| 1º Tela: Identificação da Entidade                    |    |  |  |  |
|-------------------------------------------------------|----|--|--|--|
| Tipo de Inscrição                                     | () |  |  |  |
| Órgãos                                                | () |  |  |  |
| Nome                                                  | () |  |  |  |
| Natureza Jurídica                                     | () |  |  |  |
| Data da constituição                                  | () |  |  |  |
| Email                                                 | () |  |  |  |
| ССМ                                                   | () |  |  |  |
| Fonte de recursos para manutenção da                  |    |  |  |  |
| Entidade                                              | () |  |  |  |
| Nome do contato                                       | () |  |  |  |
| Cargo ou Função                                       | () |  |  |  |
| Telefone                                              | () |  |  |  |
| Registro                                              |    |  |  |  |
| Nome do Cartório                                      | () |  |  |  |
| № do Último Registro                                  | () |  |  |  |
| Data do Último Registro                               | () |  |  |  |
| Endereço                                              |    |  |  |  |
| País                                                  | () |  |  |  |
| Estado                                                | () |  |  |  |
| Cidade                                                | () |  |  |  |
| Endereço                                              | () |  |  |  |
| Número                                                | () |  |  |  |
| CEP                                                   | () |  |  |  |
| Telefone                                              | () |  |  |  |
|                                                       |    |  |  |  |
| 2º tela - Atividade da Entidade                       |    |  |  |  |
|                                                       |    |  |  |  |
| Atividade                                             | () |  |  |  |
| Atividades da Entidade e fins a que se destina        | () |  |  |  |
|                                                       |    |  |  |  |
| 3º tela - Estrutura da Entidade - Principal Executivo |    |  |  |  |
|                                                       |    |  |  |  |
| Nome do Representante Legal                           | () |  |  |  |
| Cargo                                                 | () |  |  |  |

Assim que receber uma cópia do certificado, o servidor deverá juntá-lo ao processo SEI!. Esse procedimento finaliza o processo de inscrição/reinscrição.

| RG / Data / Orgão / UF | () |
|------------------------|----|
| CPF                    | () |
|                        |    |

DEZEMBRO 2017 – VERSÃO 4.0

autoridade certificadora oficial

GOVERNO DO ESTADO DE SÃO PAULO

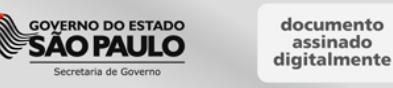